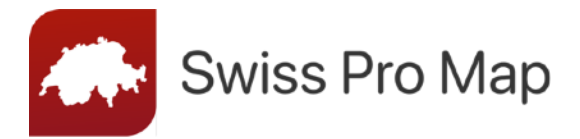

# Manuel d'utilisation

Pour iOS

# Premier démarrage

Lorsque vous démarrez l'application pour la première fois, il est préférable de disposer d'une connexion internet à haut débit. La configuration de l'application pour la première fois peut impliquer le téléchargement de plusieurs gigaoctets de données.

#### Sélectionnez un profil

Après le premier lancement de l'application, vous êtes invité à choisir un profil. Dix profils sont disponibles pour que vous puissiez utiliser l'application de manière optimale. En choisissant un profil, vous déterminez ce qui sera affiché sur la carte. Vous pouvez modifier et adapter votre profil à tout moment par la suite.

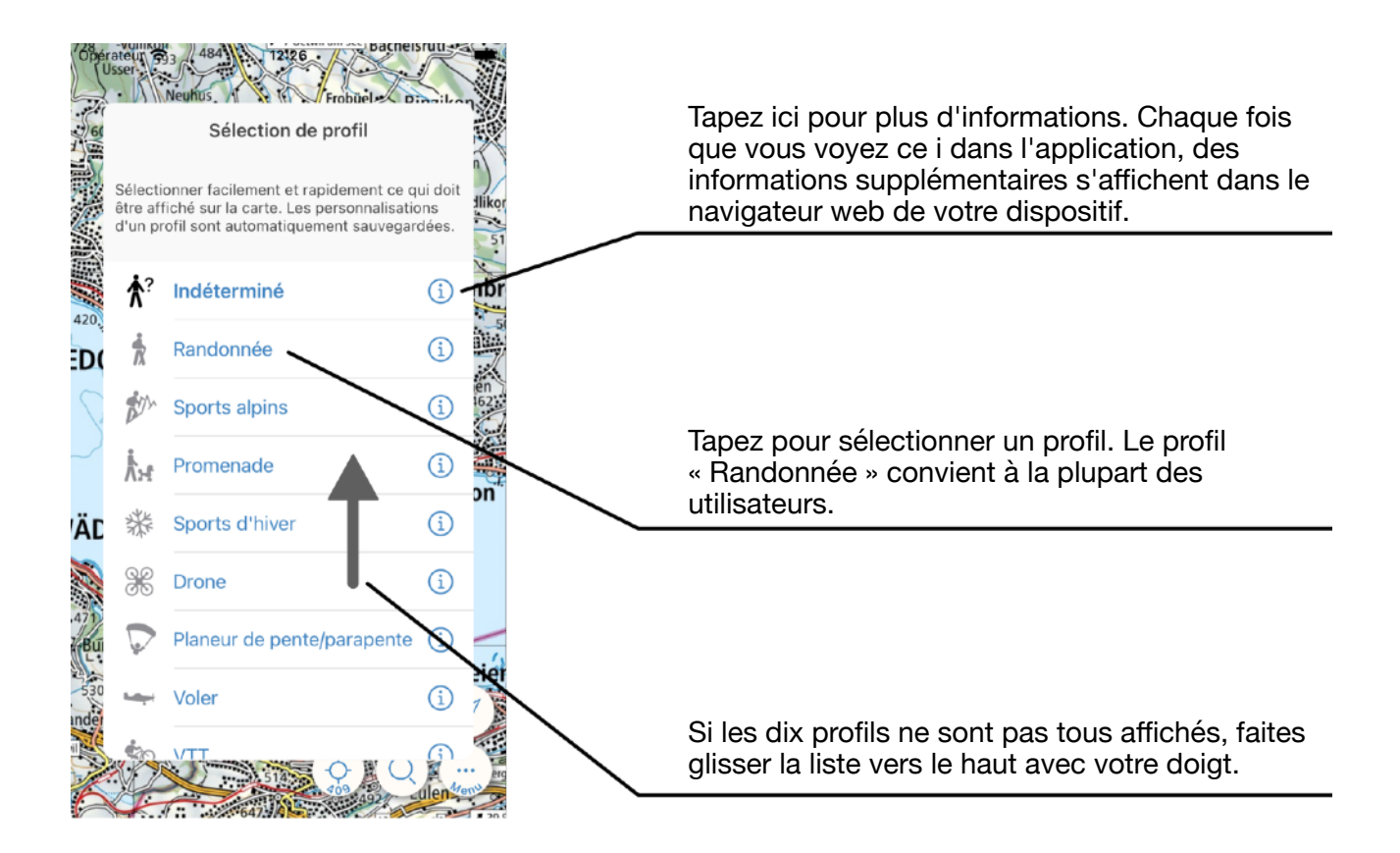

Pour le profil « Mode entier », veuillez vous référer aux informations figurant sur notre site web : <u>www.swisspromap.ch/monde</u>.

### Chargement des données d'un profil

Confirmez les téléchargements pour votre profil en cliquant sur « OK ». Si vous annulez le processus de téléchargement, vous ne pourrez pas utiliser toutes les fonctions de l'application.

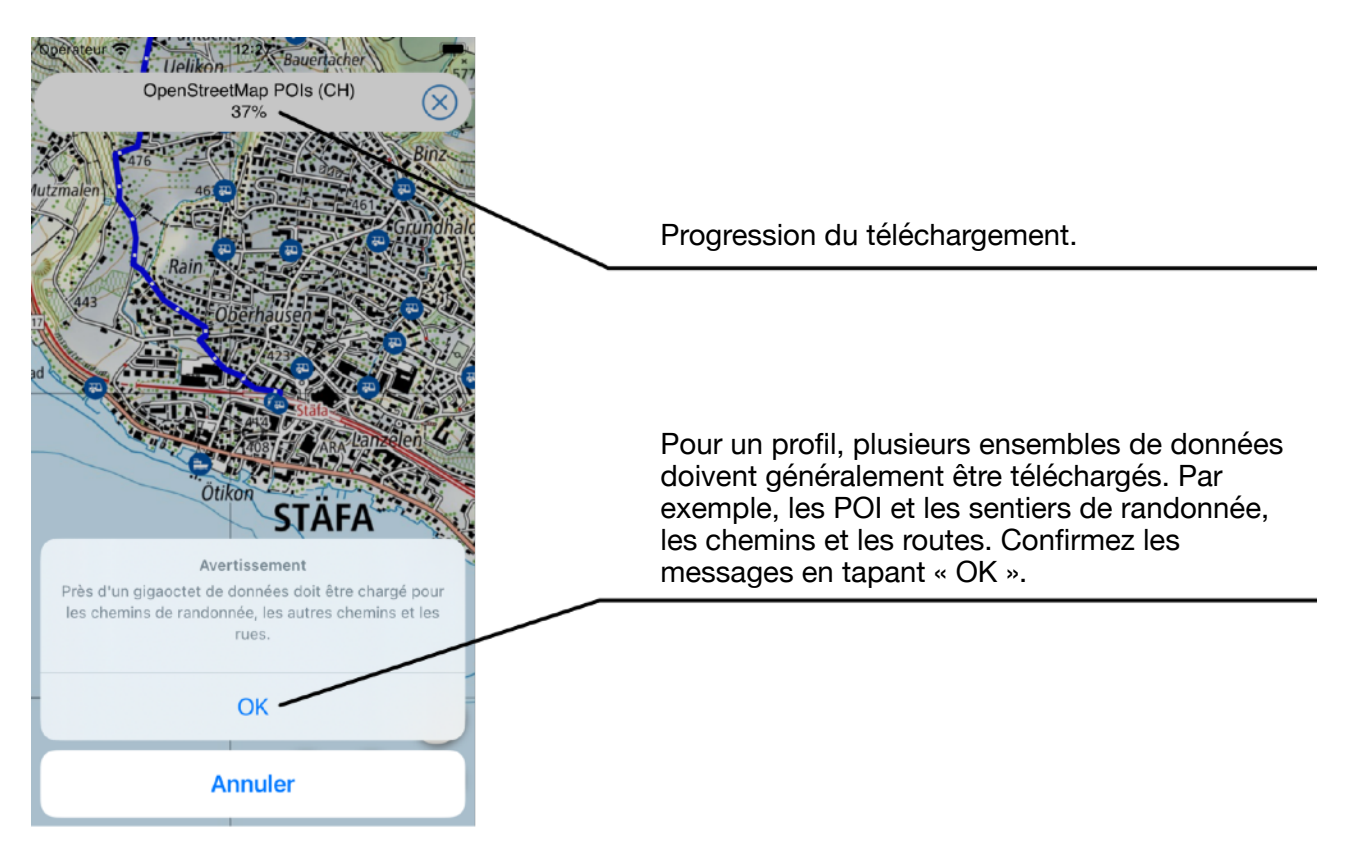

Si vous disposez d'un abonnement mobile avec un transfert de données limité ou si vous devez payer un supplément pour le transfert de données mobiles, assurez-vous de configurer votre profil avec une connexion internet via WIFI.

Assurez-vous d'avoir suffisamment d'espace de stockage sur votre dispositif. Le profil « Randonnée » nécessite plusieurs gigaoctets d'espace de stockage.

#### Conseils

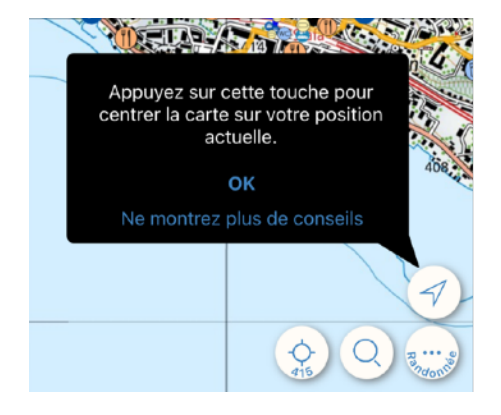

L'application vous donne des conseils sur la manière de l'utiliser et sur ses possibilités.

Cela vaut la peine d'y jeter un coup d'œil.

# Cartes

Tout ce que vous voyez dans l'application est stocké sur votre appareil. Lorsque vous déplacez la carte ou que vous effectuez un zoom avant ou arrière (voir p. 4), le matériel cartographique correspondant est téléchargé sur votre appareil et y reste jusqu'à ce que vous le supprimiez.

Si vous souhaitez utiliser l'application sans données mobiles (hors ligne), nous vous recommandons d'explorer les cartes de cette région dans Swiss Pro Map. Vous disposerez ainsi des cartes nécessaires sur votre appareil.

Les cartes sont disponibles à différentes échelles. Changez l'échelle des cartes en zoomant ou en dézoomant.

#### **Objets sur la carte**

Tous les objets de la carte sont accessibles en les touchant. Comme les cartes, les objets de la carte sont également disponibles sans données mobiles (hors ligne) après avoir été affichés une fois.

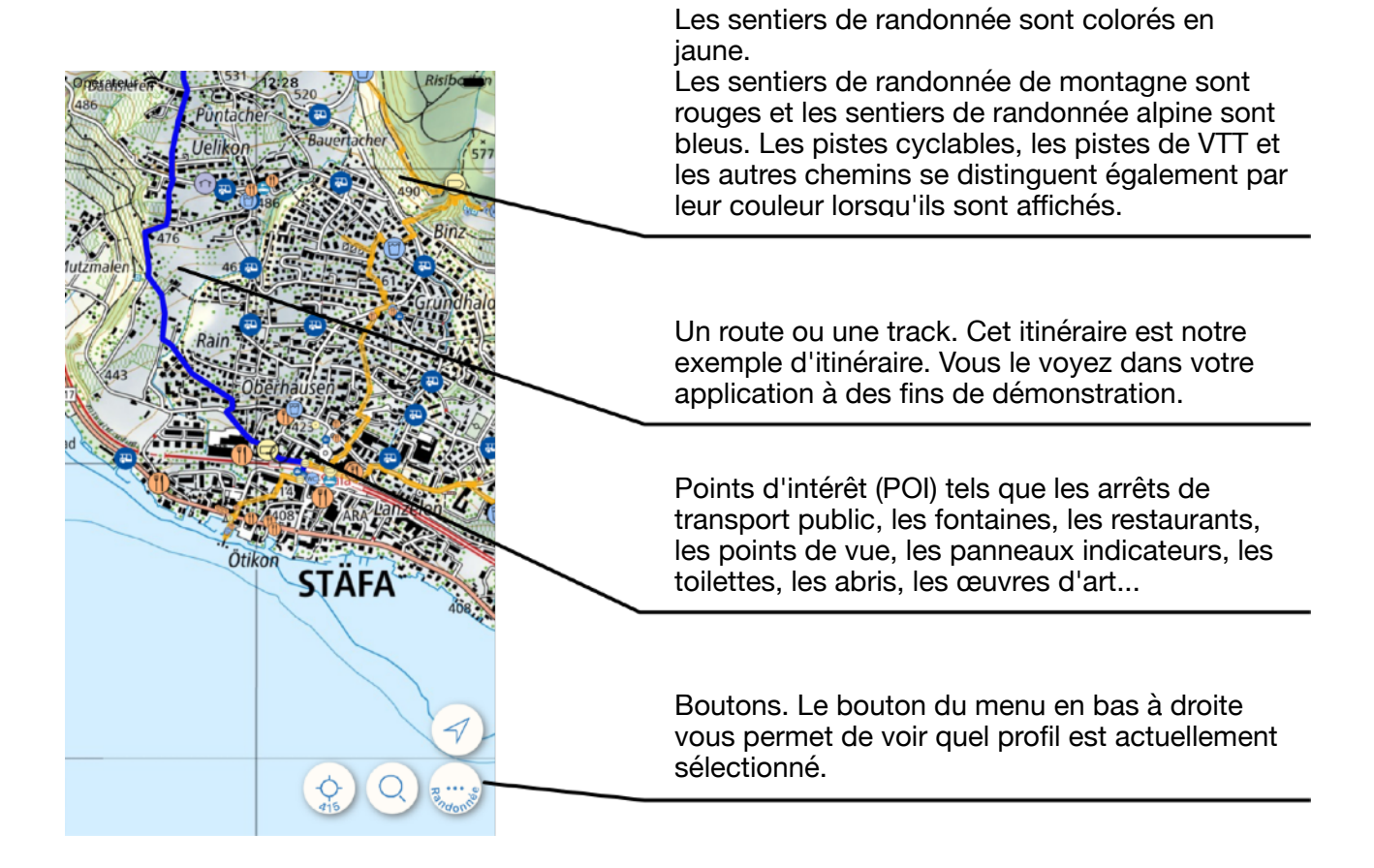

## Déplacement de la carte

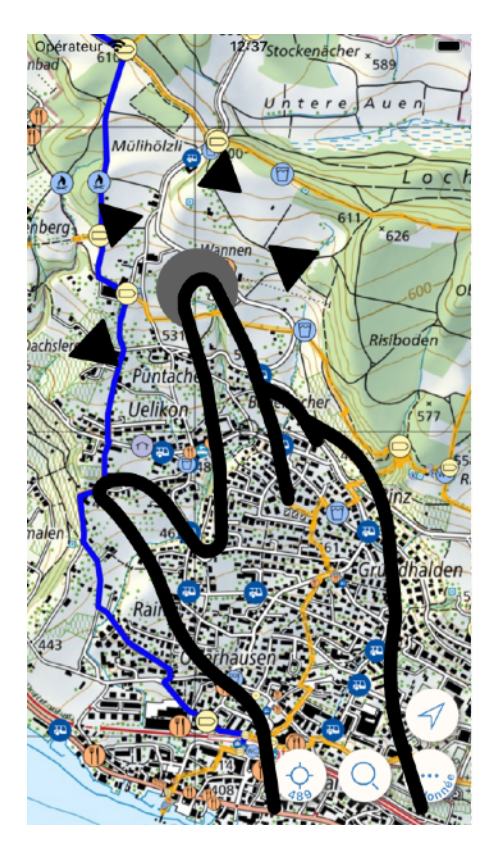

Pour déplacer la carte, placez un doigt sur l'écran et faites-la glisser dans la direction souhaitée.

Pendant et peu après le déplacement de la carte, des points blancs se déplacent sur l'itinéraire affiché. Ils indiquent la direction de l'itinéraire du début à la fin.

## **Changement d'échelle**

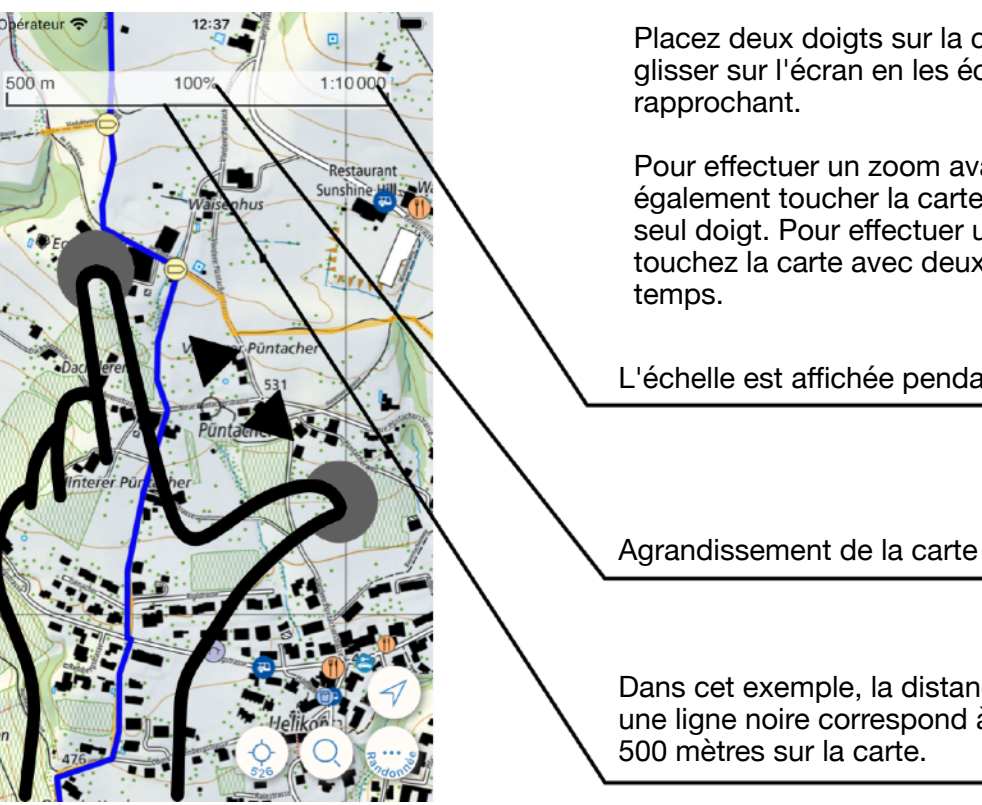

Placez deux doigts sur la carte et faites-les glisser sur l'écran en les écartant ou en les

Pour effectuer un zoom avant, vous pouvez également toucher la carte deux fois avec un seul doigt. Pour effectuer un zoom arrière, touchez la carte avec deux doigts en même

L'échelle est affichée pendant le zoom.

Agrandissement de la carte en pourcentage.

Dans cet exemple, la distance représentée par une ligne noire correspond à une distance de

#### Afficher des informations sur les objets

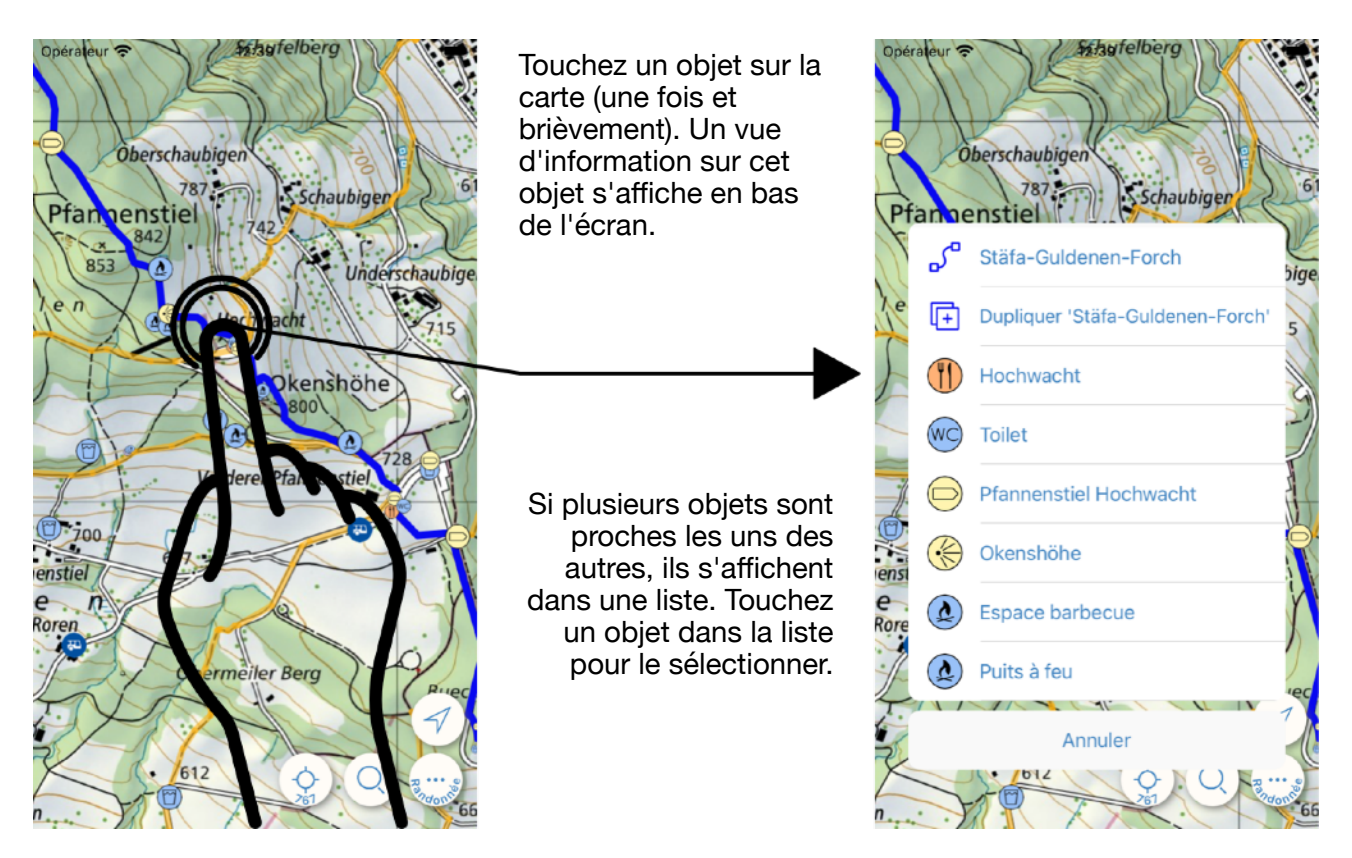

Toutes les informations sur les objets sont affichées de manière similaire.

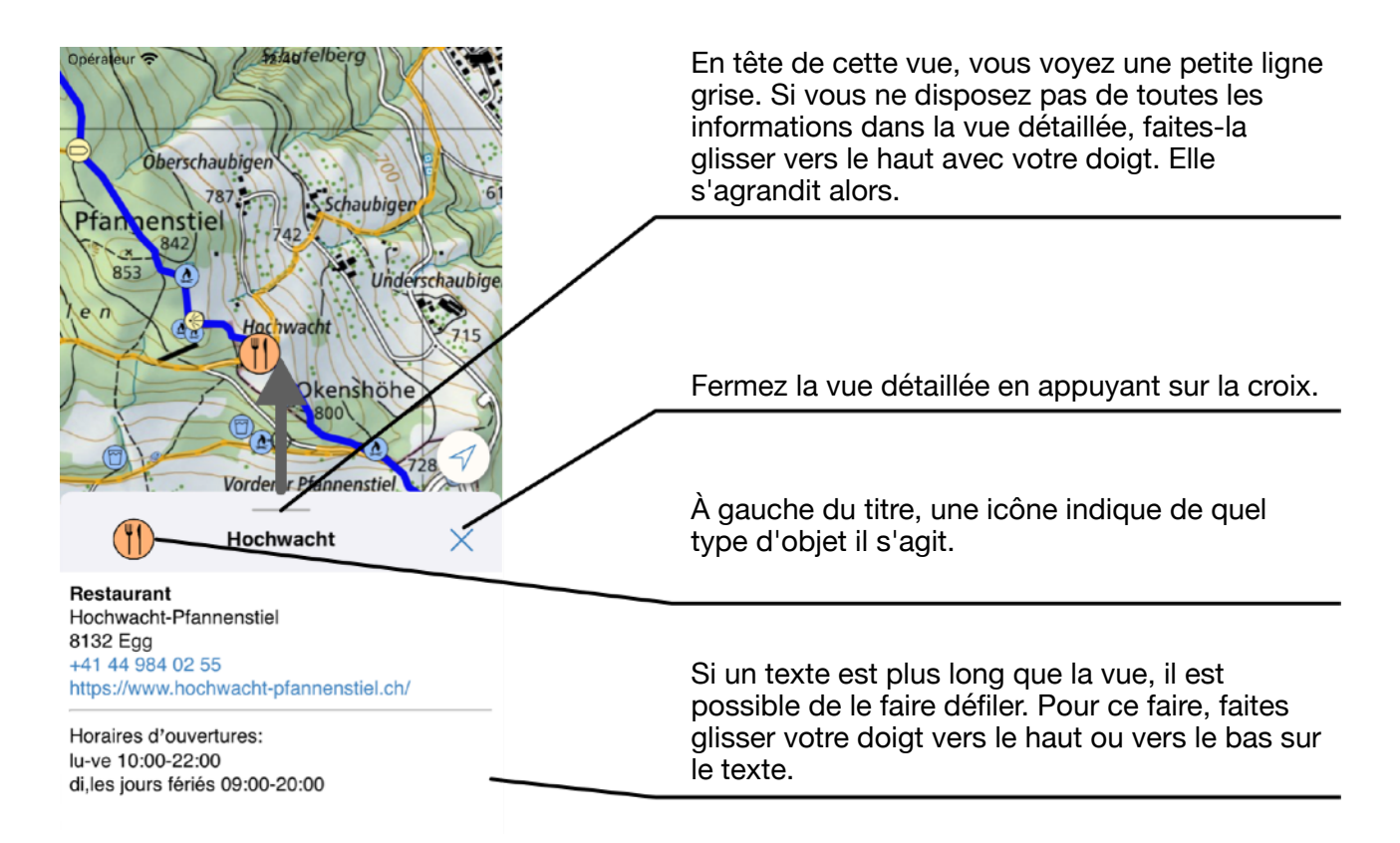

Les informations détaillées se réfèrent généralement *au centre* de la carte. Voici les détails de notre exemple d'itinéraire :

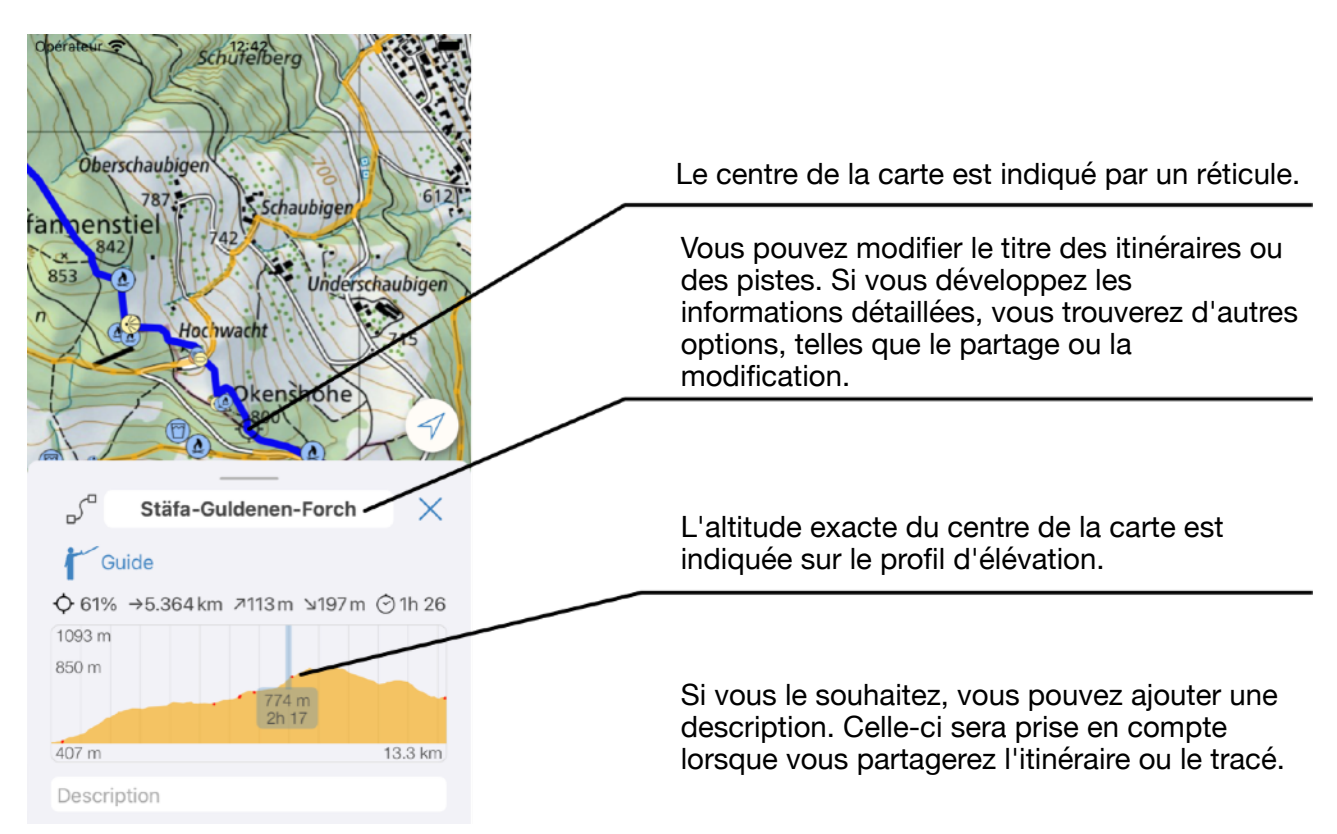

# Appui long

Il existe une différence entre le fait de « taper » légèrement sur l'écran et le fait d'appuyer plus longuement et de manière prolongée sur l'écran. Ce geste est appelé appui long.

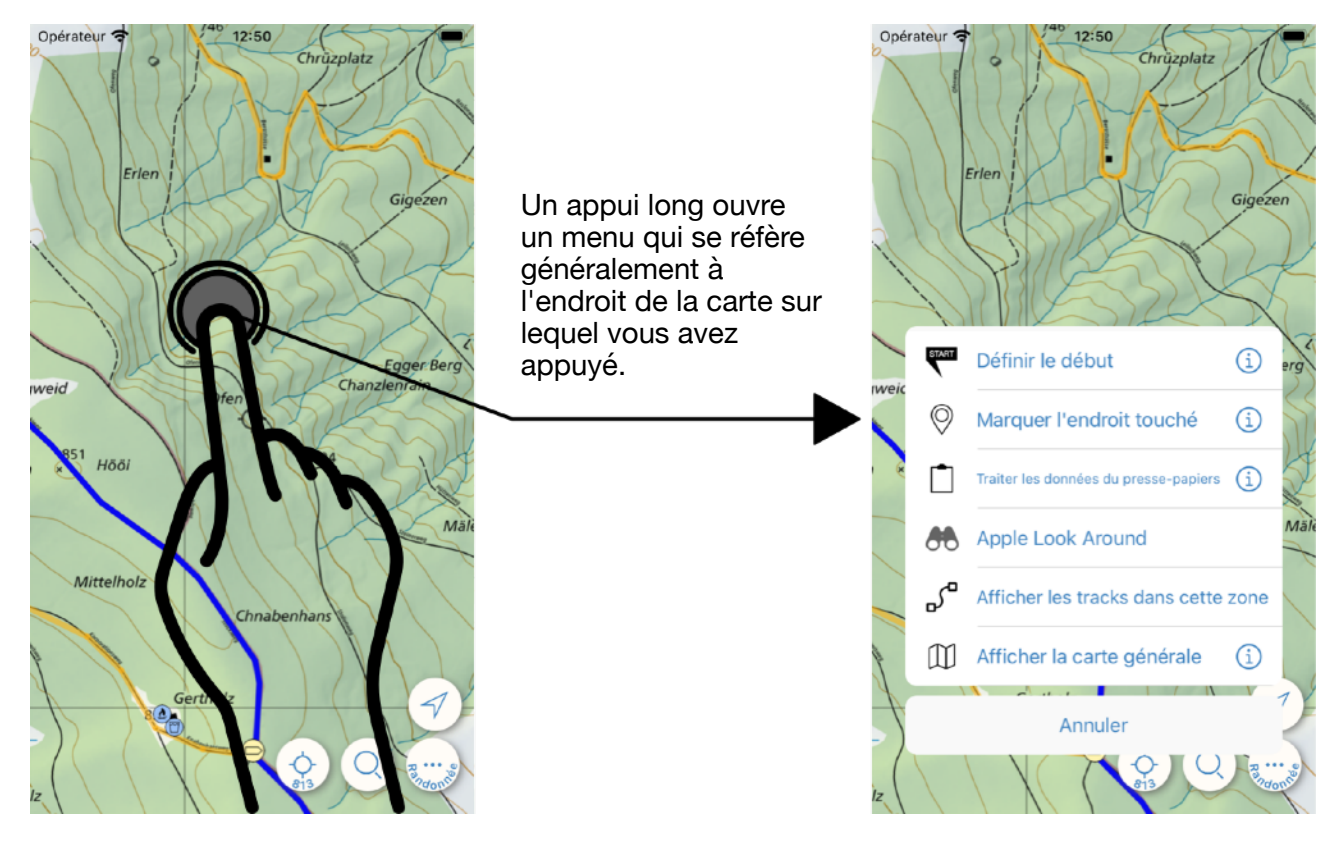

# **Boutons**

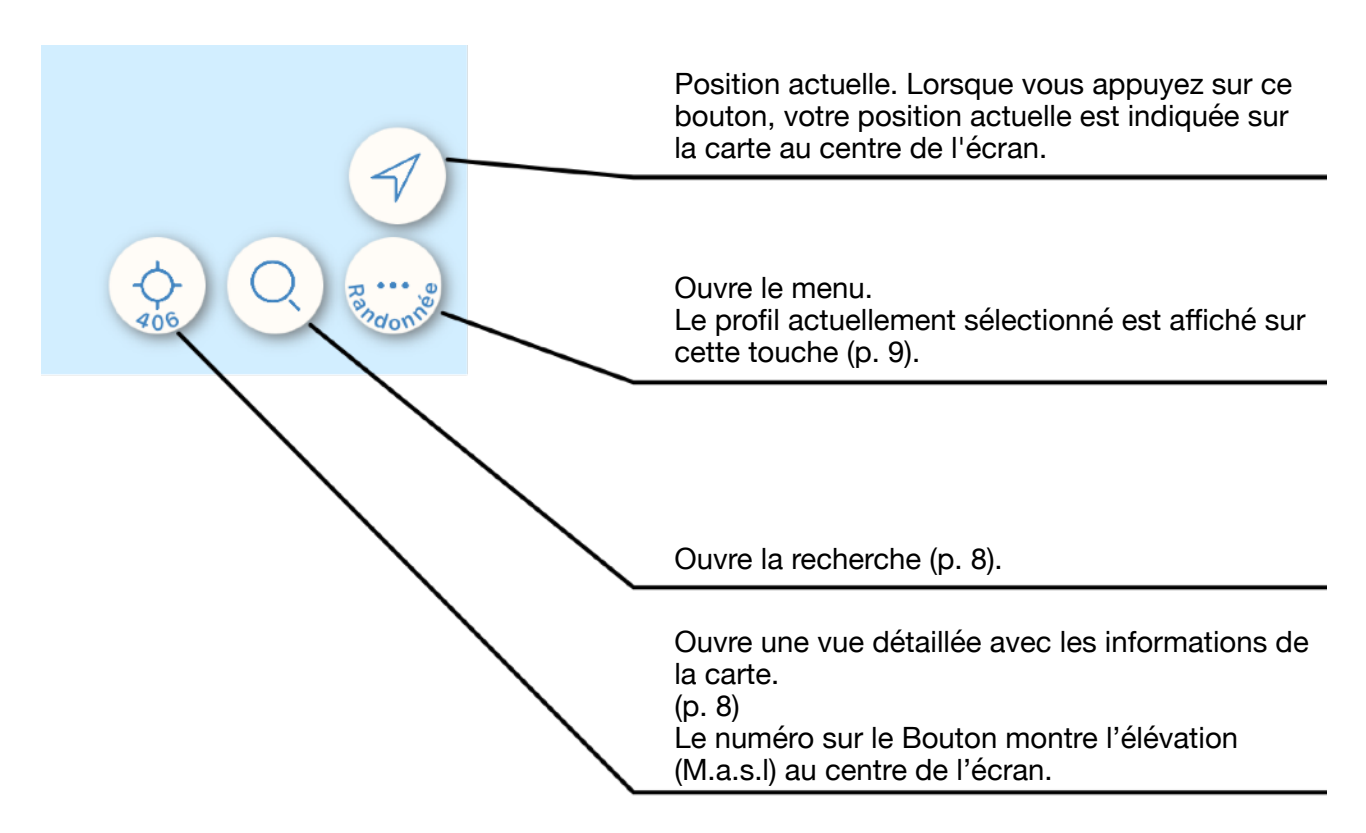

#### **Position actuelle**

Pour afficher votre position actuelle sur la carte, Swiss Pro Map doit en avoir l'autorisation. La position est représentée par un petit point bleu dans un cercle blanc.

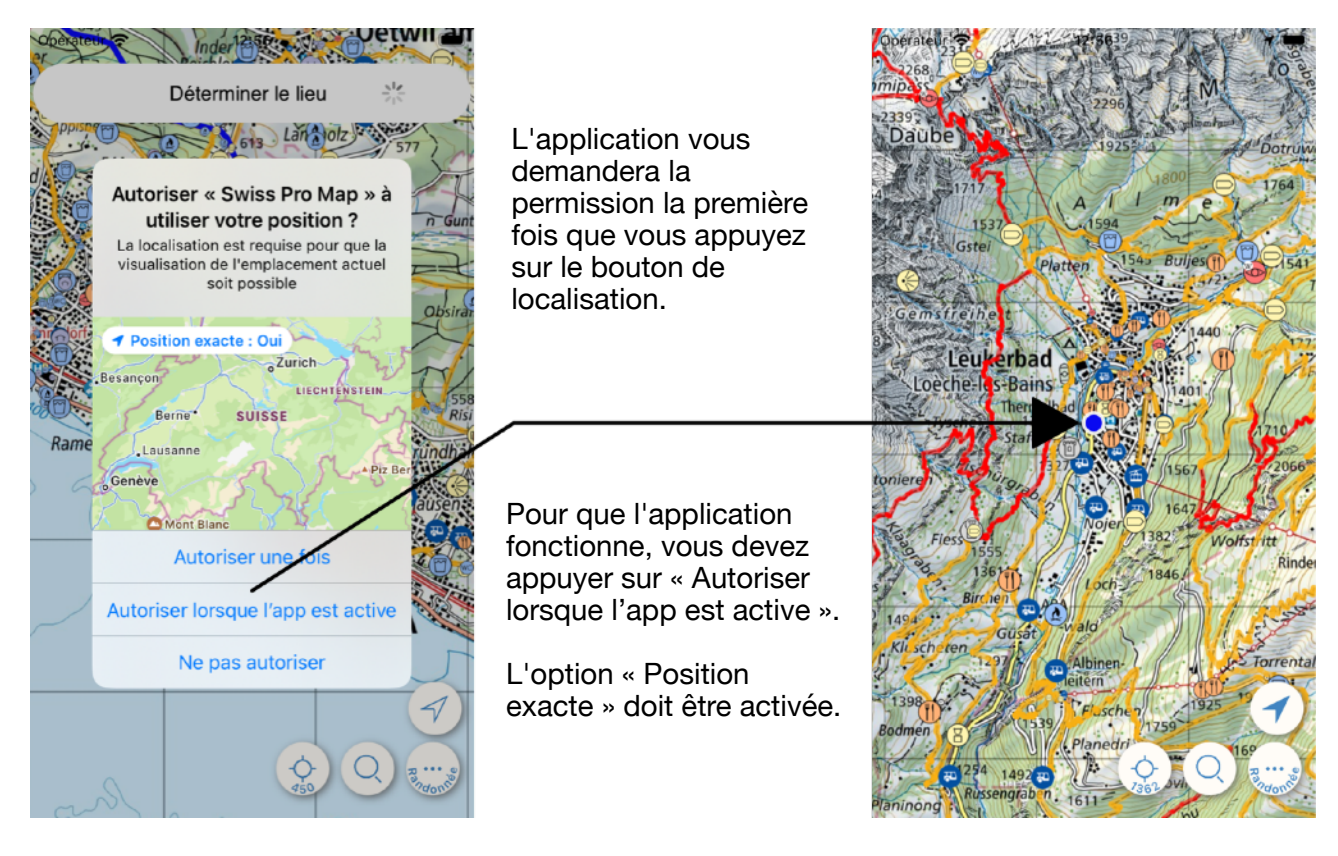

## Afficher des Informations

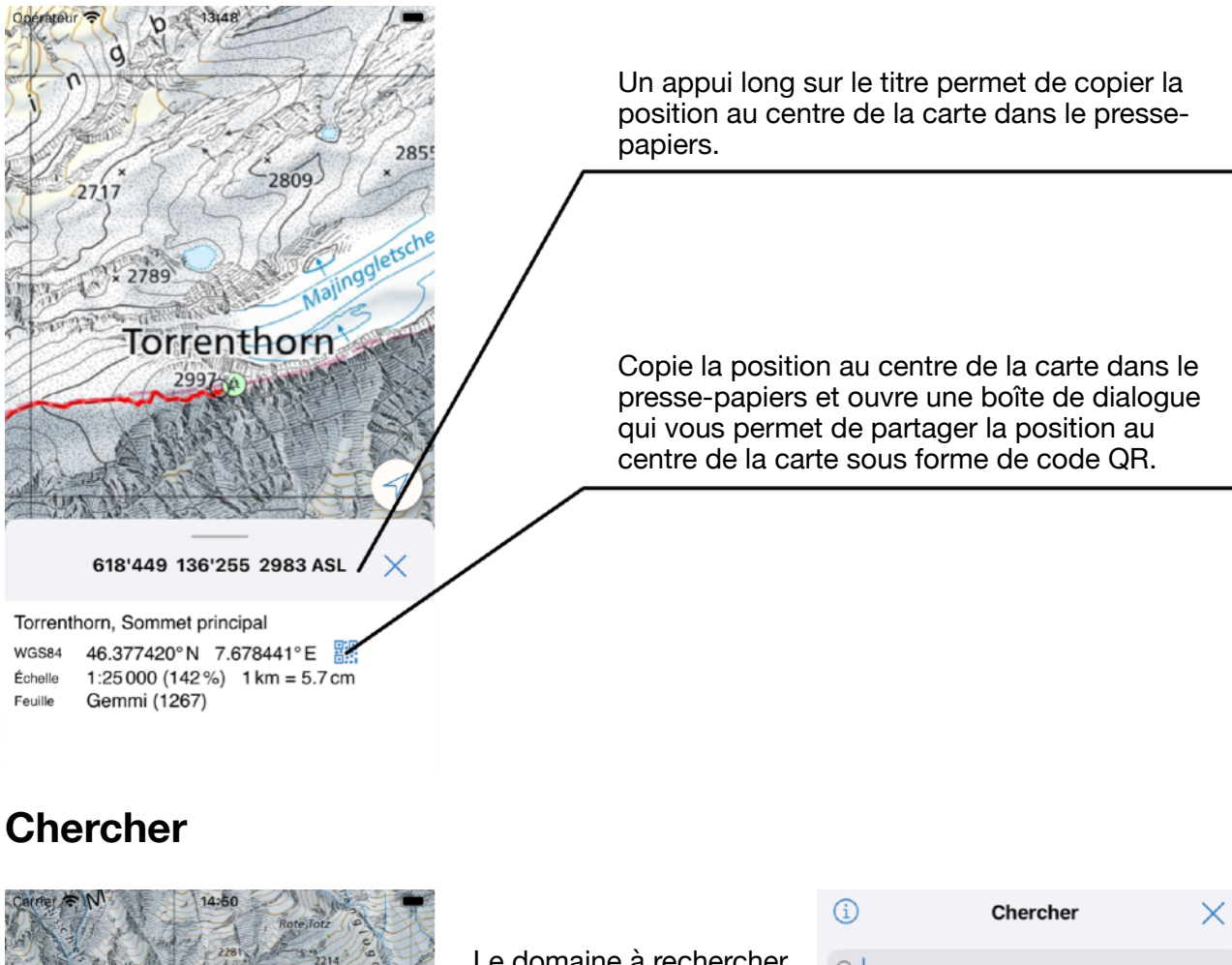

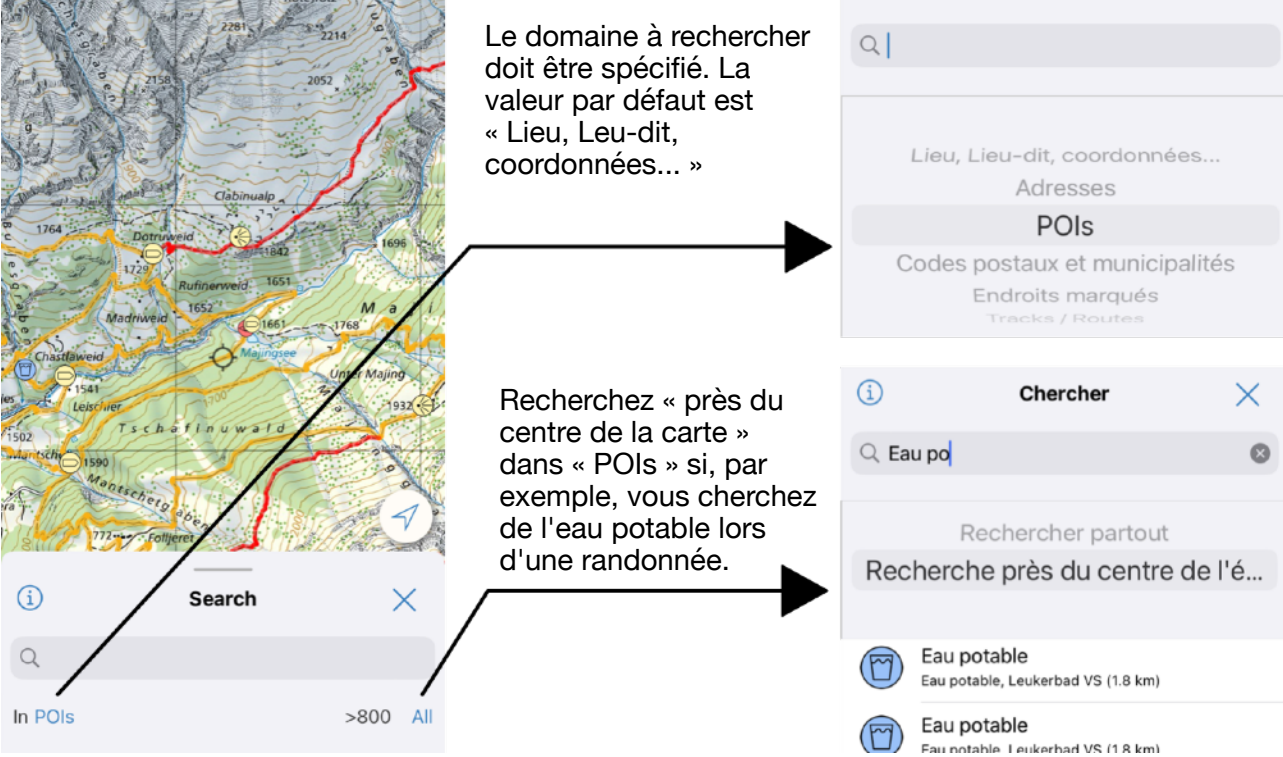

# Menu

Vous pouvez accéder au menu en utilisant le bouton en bas à droite.

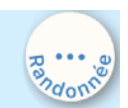

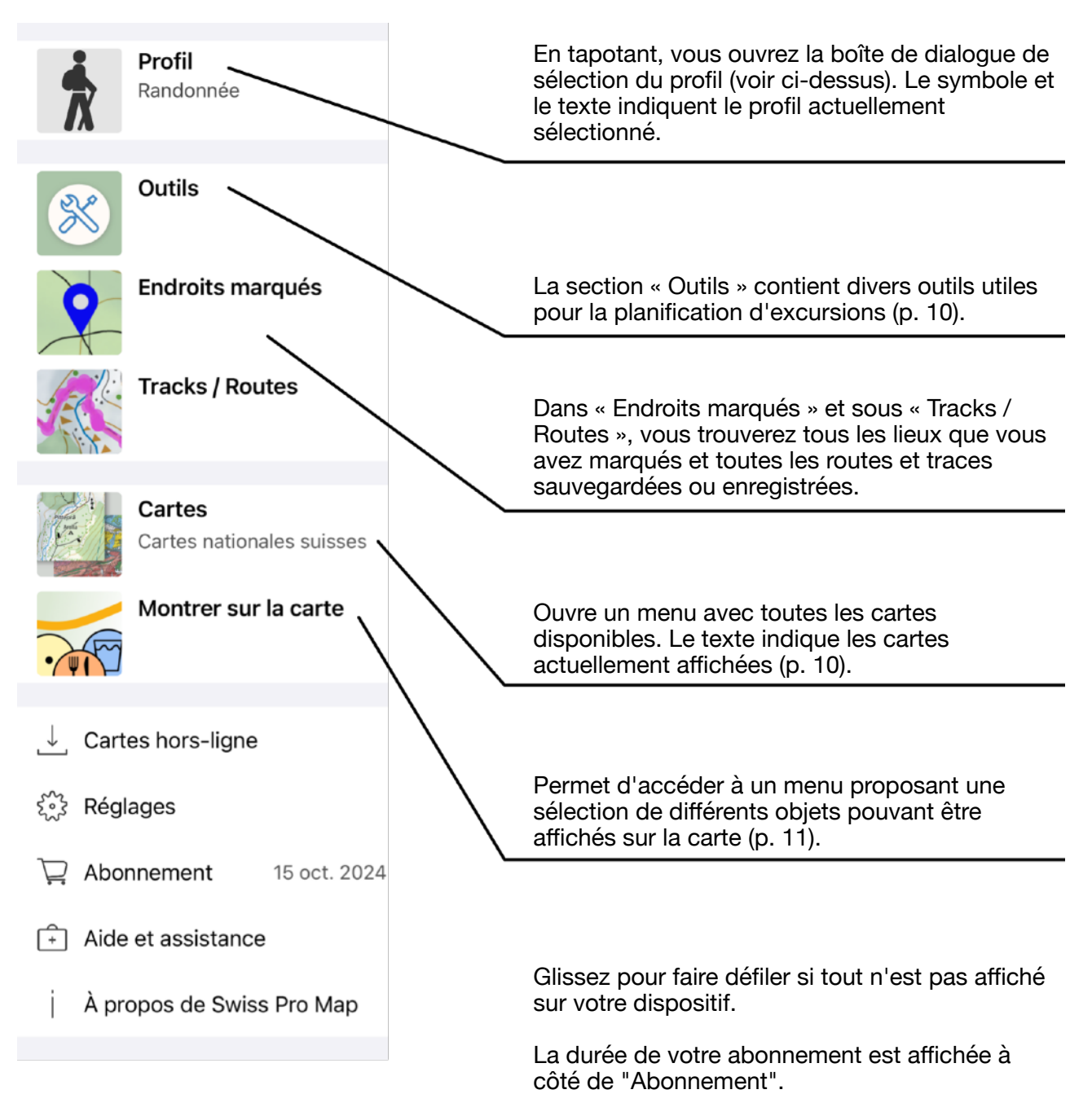

Dans les Réglages, vous pouvez ajuster votre vitesse de marche, par exemple.

## Menu - Outils

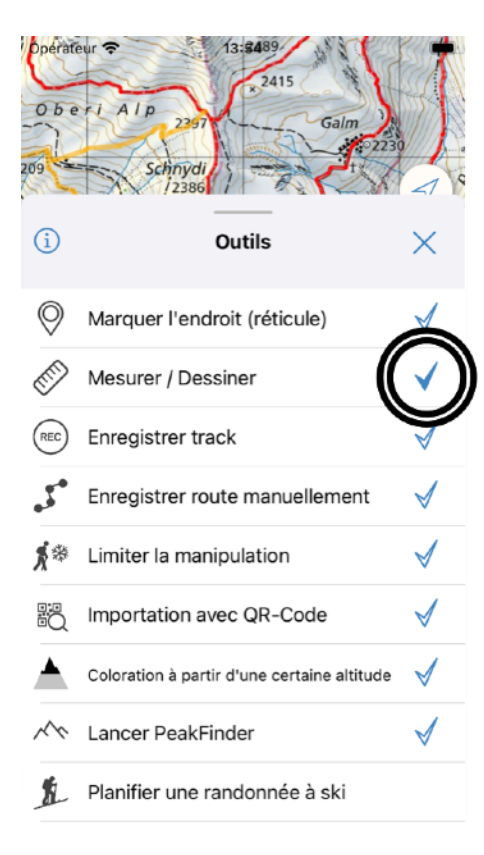

Lorsque la coche bleue est remplie, l'outil est fourni sous la forme d'un bouton au bas de l'écran.

Touchez la coche pour rendre un outil facilement accessible via un bouton sur l'écran principal.

Lorsque vous touchez le nom de l'outil, la fonction est activée directement.

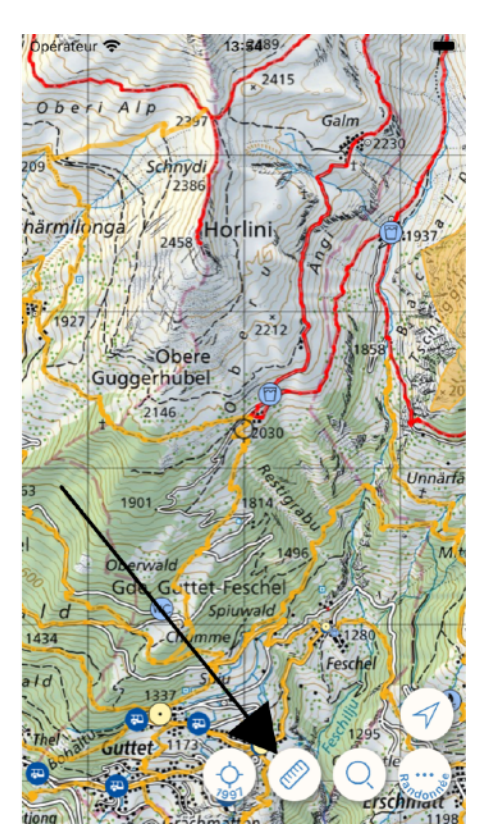

## Menu - Cartes

![](_page_9_Figure_7.jpeg)

Touchez un type de carte pour le sélectionner. Les cartes s'affichent immédiatement.

Si vous souhaitez supprimer des cartes, faites glisser la cellule correspondante vers la gauche et touchez « Effacer cartes ».

![](_page_9_Picture_10.jpeg)

Le petit chiffre gris indique l'espace de stockage occupé par les cartes sur votre smartphon.

#### Menu - Montrer sur la carte

![](_page_10_Picture_1.jpeg)

Veuillez noter qu'un téléchargement peut être nécessaire avant que les objets que vous avez sélectionnés puissent être affichés.

# Planifiez votre premier route

Assurez-vous que les chemins de randonnée, chemins et rues ont été téléchargés (voir ci-dessus) avant d'essayer de planifier un route. Si vous avez sélectionné le profil « Randonnée », vous êtes en sécurité.

![](_page_11_Picture_2.jpeg)

Tapez sur la carte pour définir le début de votre route.

Le début est marqué.

![](_page_11_Picture_5.jpeg)

![](_page_11_Picture_6.jpeg)

Trouvez la destination sur la carte, par exemple en vous déplaçant et en zoomant sur la carte.

Définissez la destination de l'itinéraire en tapant sur la carte.

Un itinéraire est créé et affiché.

![](_page_11_Picture_10.jpeg)

![](_page_12_Picture_0.jpeg)

Il existe de nombreuses façons de créer, d'enregistrer, de modifier et d'éditer des routes et des traces. Vous pouvez également les partager et les importer.

Essayez-le.

Sur notre site Internet, nous avons rassemblé des tutoriels (swisspromap.ch/tutorials) non seulement pour la planification d'itinéraires.

Les FAQ (<u>swisspromap.ch/support</u>) couvrent les questions et réponses les plus importantes concernant l'utilisation, l'éventail des fonctions et l'abonnement.